### GLACIER

What you need to complete!

Log into GLACIER using the User ID and Password sent to you from <u>Support@online-tax.net</u>. You will receive this e-mail once your department request your account be set up.

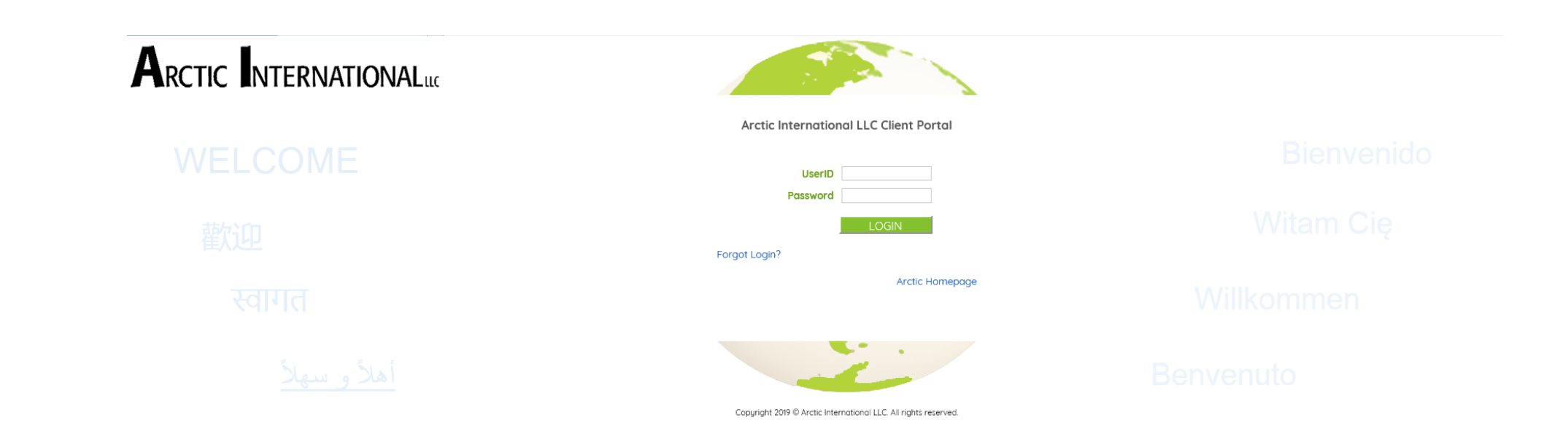

#### On this screen select:

Create/update... if this is your first time.
 View/print... if no changes needed just printing.
 Change my .... If you need to change your GLACIER login.

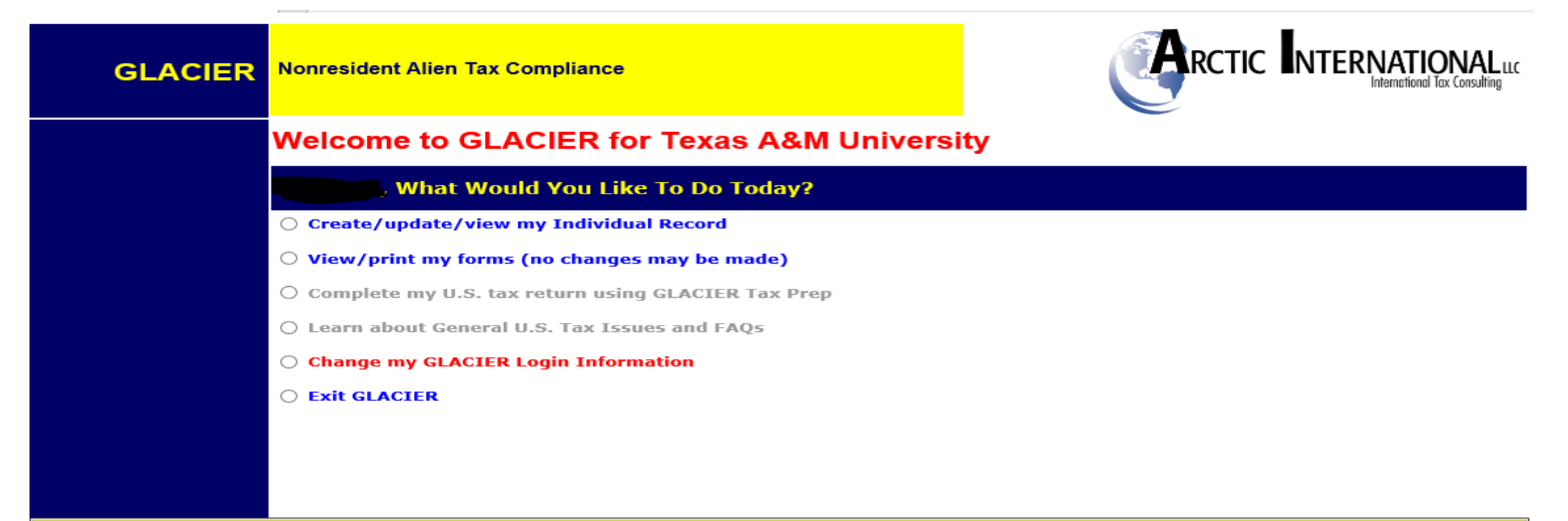

#### The next two screens are to show relationship and income type. Check all that apply you can choose more than one.

| <b>Relationship with Individual</b><br>(Select as many categories as applicable, but make only one choice per<br>category) |  |
|----------------------------------------------------------------------------------------------------|--|
| Employee/Staff     Faculty/Research Scholar     Graduate Assistant     Student Worker                                      |  |
|                                                                                                    |  |
| <ul> <li>Student Receiving Scholarship/Fellowship</li> <li>Visiting Scholar Receiving Scholarship/Fellowship</li> </ul>    |  |
|                                                                                                    |  |
| Guest Speaker and/or Independent Contractor                                                                                |  |
|                                                                                                    |  |
| Artist/Performer                                                                                                    |  |
|                                                                                                    |  |
| Industrial Royalty Recipient                                                                                               |  |
|                                                                                                    |  |
| Copyright Royalty Recipient                                                                                                |  |
|                                                                                                    |  |
| Other                                                                                                    |  |
|                                                                                                    |  |
|                                                                                                    |  |
|                                                                                                    |  |

Income Type (If applicable, select one choice per category) Compensation/Salary/Wages Scholarship or Fellowship (Non-Service) B1/B2/WB/WT Visa Honoraria/Guest Speaker Fee J-1 Visa Guest Speaker/Independent Contractor Fee Other Visa - Guest Speaker/Independent Contractor Performance Fees Industrial Royalty Copyright Royalty Prize or Award Other No Payments

## Personal information must be entered correctly.

| GLACIER | Nonresident Alien Tax Compliance                                                              |                                                                                                    | Luc<br>ting |
|---------|-----------------------------------------------------------------------------------------------|----------------------------------------------------------------------------------------------------|-------------|
|         | Personal Information                                                                          |                                                                                                    |             |
|         | Please Enter and/or Verify the Following Information                                          |                                                                                                    |             |
|         | * Indicates Required Field                                                                    | If you have not received                                                                                                    |             |
|         | First Name/Personal Name *:                                                                   | your SSN Yet please                                                                                                    |             |
|         | Middle Name:                                                                                  | update this information                                                                                                    |             |
|         | Last Name/Surname/Family Name *:                                                              | once you receive it.                                                                                                    |             |
|         |                                                                                               |                                                                                                    |             |
|         | U.SIssued Social Security Number (SSN) or<br>Individual Taxpayer Identification Number (ITIN) | <ul> <li>(Employees and Student Workers)</li> <li>I do NOT have a U.Sissued SSN or ITIN; I would like to apply for an SSN</li> <li>I have applied for an SSN, and I have not yet received the number</li> <li>(Guest Speakers, Consultants, Non-Service Scholarship/Fellowship and Royalty Recipients)</li> <li>I do NOT have a U.Sissued SSN or ITIN; I would like to apply for an ITIN</li> <li>I have applied for an ITIN, and I have not yet received the number</li> </ul> |             |
|         | Foreign Tax Identification Number, if any:<br>UIN (Universal Ident. Number):                  |                                                                                                    |             |

#### Please add your U.S. Address

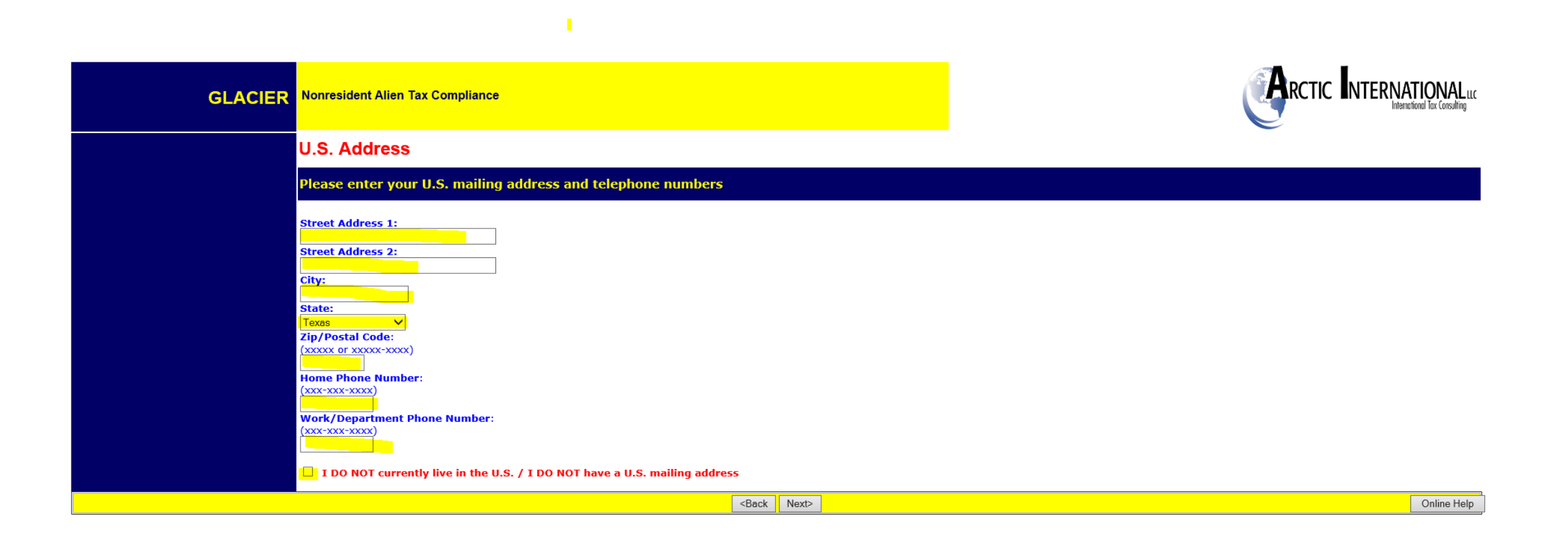

#### Please enter your Permanent Foreign Address so that you can receive your tax documents if you leave the U.S.

| GLACIER | Nonresident Alien Tax Compliance                                                                                                    |       |                                                                                                    |
|---------|----------------------------------------------------------------------------------------------------|-------|----------------------------------------------------------------------------------------------------|
|         | Permanent Foreign Address                                                                                                    |       |                                                                                                    |
|         | Please enter your permanent foreign mailing address:                                                                                     |       |                                                                                                    |
|         | * Indicates Required Field Street Address 1*: (Do Not enter a P.O. Box number) Street Address 2: (Do Not enter a P.O. Box number) City*: |       | Enter your Permanent Foreign Address. All individuals present in the U.S. under a nonimmigrant immigration status (e.g., F, J, M, Q, H-1B, TN, B, A, G) MUST include an address OUTSIDE the U.S. for which they consider to be their Permanent Foreign Address. You may wish to use the address of a parent or relative, if applicable. If you are a Permanent Resident Alien from China, please include your last known address in China. |
|         | Postal Code:<br>Country*:<br>Please Select<br>Province:<br>(Canada Only)                                                                 |       |                                                                                                    |
|         | <back< th=""><th>Next&gt;</th><th>Online Help</th></back<>                                                                               | Next> | Online Help                                                                                                    |

## Make sure to read all the help in red to insure you have chosen the correct answers.

| GLACIER | Nonresident Alien Tax Compliance           |                                                                                                    |
|---------|--------------------------------------------|----------------------------------------------------------------------------------------------------|
|         | Country of Citizenship / Tax Residence     |                                                                                                    |
|         | Please select the appropriate country:     |                                                                                                    |
|         | Country of Citizenship:<br>Please Select   | If you are a citizen of two countries, please select the country under whose documents you entered the U.S. If<br>you are a dual citizen of the U.S. and another country, for U.S. tax purposes, you are treated as a citizen of the<br>U.S. Please contact the Institution Administrator as soon as possible.                                                                                                    |
|         | Country of Tax Residence:<br>Please Select | Although you may pay tax in the U.S., your Country of Tax Residence CANNOT be the U.S. Your Country of Tax<br>Residence is generally the country to which you owe tax on your "worldwide" income. Typically, your Country of<br>Tax Residence is the same as your Country of Permanent Residence; however, if you have lived in a country<br>other than your Country of Permanent Residence immediately before coming to the U.S. to study/work, you may<br>have established Tax Residency in that country. |
|         | <back next=""></back>                      | Online Help                                                                                                    |

# This is where you will enter your Immigration status. Don't forget the red wording is there to help you.

| GLACIER | Nonresident Alien Tax Compliance                                                                                                    |                                                              |  |  |  |
|---------|----------------------------------------------------------------------------------------------------|--------------------------------------------------------------|--|--|--|
|         | Immigration Status                                                                                                    |                                                              |  |  |  |
|         | What is the sponsoring institution?                                                                                                    |                                                              |  |  |  |
|         | Please indicate the Institution that sponsored (or will sponsor) the individual's current U.S. immigration status (as indica                                                                                                    | ted on the individual's official immigration documentation). |  |  |  |
|         | <ul> <li>Texas A&amp;M University</li> <li>Other Institution</li> <li>No Sponsoring Institution Required (e.g., B-1, B-2, WB, WT, etc)</li> </ul>                                                                                                    |                                                              |  |  |  |
|         | What is the individual's current U.S. immigration status?                                                                                                    |                                                              |  |  |  |
|         | Please indicate the individual's current U.S. immigration status. If the individual has not yet arrived in the U.S., indicate his or her anticipated immigration status; if the individual has already returned to the home country, indicate the immigration status on which they were last present in the U.S. |                                                              |  |  |  |
|         | Current Immigration Status Please Select                                                                                                    | $\sim$                                                       |  |  |  |
|         | If the individual is in J status, select the primary purpose as indicated in Section 4 of Form DS-2019.<br>If the individual is from Canada and does NOT have a visa or Form I-94, select "B-1 Visitor".<br>If the individual's immigration status is not listed, select "Other Immigration Status or Purpose".  |                                                              |  |  |  |
|         | <back next=""></back>                                                                                                    | Online Help                                                  |  |  |  |
|         |                                                                                                    |                                                              |  |  |  |

#### Time Spent in the U.S.

| GLACIER | Nonresident Alien Tax Compliance                               |                                                                                                    |
|---------|----------------------------------------------------------------|----------------------------------------------------------------------------------------------------|
|         | Time Spent in the U.S.                                         |                                                                                                    |
|         | How long will the individual be in the U.S. during this visit? |                                                                                                    |
|         | Original (or anticipated) Date of Entry to the U.S.:           | If the individual has not yet entered the U.S., indicate his or her anticipated date of arrival to the U.S.; please note tha<br>a date more than 30 days in advance may not be entered. The individual may enter and leave the U.S. many times<br>during the period of the overall visit to the U.S. (e.g., for vacation, holidays or summer break). The ORIGINAL date of<br>entry to the U.S. on the current immigration status is the FIRST date he or she arrived in the U.S. to begin the study,<br>teaching, research, other activities, etc. and, regardless of whether the individual changed institutions, transferred,<br>received a new visa sticker in their passport, or returned to the U.S. from vacation, holiday or summer break. |
|         | Date Permission to stay in the U.S. Expires                    | Use the date from Form I-20 (If F status), Form<br>DS-2019 (if J status) or Form I-94 (if other status)                                                                                                    |
|         | Estimated or Actual Date of Final Departure from the U.S.:     |                                                                                                    |
|         | <back next=""></back>                                          | Online Help                                                                                                    |

## Please read all the instructions this will determine how you are taxed.

| GLACIER | Nonresident Alien Tax Complia                                                                                                    | ance                                         |                                                                                                    |                                                                                    |                                                                                                    |                                                                                      |
|---------|----------------------------------------------------------------------------------------------------|----------------------------------------------|----------------------------------------------------------------------------------------------------|------------------------------------------------------------------------------------|----------------------------------------------------------------------------------------------------|--------------------------------------------------------------------------------------|
|         | Days Present In the U.S.                                                                                                    |                                              |                                                                                                    |                                                                                    |                                                                                                    |                                                                                      |
|         | How long have you been p                                                                                                    | resent in the US?                            |                                                                                                    |                                                                                    |                                                                                                    |                                                                                      |
|         | Following is a SUMMARY of the TOTAL NUMBER OF DAYS you may have been present in the U.S. based on your date of arrival. Please complete the boxes below to indicate any d to your home country or to visit a third country. |                                              |                                                                                                    |                                                                                    |                                                                                                    |                                                                                      |
|         | Calendar Year                                                                                                    | Immigration Status H<br>During Each Calendar | eld Estimated Total Number of Days Present in the U.S. During<br>each Calendar Year                                                                                         |                                                                                    | LESS Number of Days You Left the U.S.<br>(Enter the number of days you LEFT the U.S. during this visit) |                                                                                      |
|         | 2019                                                                                                    | J1-Student                                   | 308 Da                                                                                                    | ays                                                                                | Less Days NO                                                                                            | present in U.S.                                                                      |
|         |                                                                                                    |                                              |                                                                                                    |                                                                                    |                                                                                                    |                                                                                      |
|         | Have you ever been to the                                                                                                    | U.S. PRIOR to this visit                     | 12                                                                                                    |                                                                                    |                                                                                                    |                                                                                      |
|         | • This is the FIRST time I have                                                                                                    | e ever been to the U.S. (for a               | any reason, under any immigration stat                                                                                                    | 15).                                                                               |                                                                                                    |                                                                                      |
|         | $\odot$ I have previously visited the                                                                                                    | e U.S. (information regarding                | g all PRIOR visits MUST be entered below                                                                                                    | N).                                                                                |                                                                                                    |                                                                                      |
|         | For each CALENDAR YEAR between                                                                                                    | 1986 and your date of arrival that           | t you were previously present in the U.S., pleas<br>each Immigration Status. You                                                                                            | e select the calendar year of each Prior<br>MUST include ALL Prior Visits to the U | Visit and the corresponding Immigration Sta<br>.S.                                                      | itus and Total Number of Days associated with                                        |
|         | ENTED                                                                                                    |                                              | DO NOT include in the boxes below an                                                                                                    | y information about your current visit a                                           | s shown above                                                                                           |                                                                                      |
|         | Calendar Year<br>(the years do not need to be entered<br>in chronological order)                                                                                                    | (If you held more th                         | Immigration Status Held<br>During Each Calendar Year<br>(If you held more than one Immigration Status during the a Calendar year, enter each Immigration Status separately) |                                                                                    |                                                                                                    | oroximate <mark>Total Num</mark> ber of Days Present<br>US During each Calendar Year |
|         | Please Select 🗸                                                                                                    | Use the same                                 | Please Select                                                                                                    | ~                                                                                  |                                                                                                    | Days                                                                                 |
|         | Please Select V                                                                                                    | year per box                                 | Please Select                                                                                                    | <b>∽</b>                                                                           |                                                                                                    | Days                                                                                 |
|         | Please Select V                                                                                                    |                                              | Please Select                                                                                                    | <b>~</b> ]                                                                         |                                                                                                    | Days                                                                                 |
|         | Please Select 🗸                                                                                                    | Please Select V                              | Please Select                                                                                                    | $\checkmark$                                                                       |                                                                                                    | Days                                                                                 |
|         | Please Select V                                                                                                    |                                              | Please Select                                                                                                    | $\checkmark$                                                                       |                                                                                                    | Days                                                                                 |
|         | Please Select V                                                                                                    |                                              | Please Select                                                                                                    | <b>~</b>                                                                           |                                                                                                    | Days                                                                                 |
|         | Please Select V                                                                                                    |                                              | Please Select                                                                                                    | <b>∽</b>                                                                           |                                                                                                    | Days                                                                                 |
|         | Please Select V                                                                                                    |                                              | Please Select                                                                                                    | ~                                                                                  |                                                                                                    | Days                                                                                 |
|         |                                                                                                    |                                              | (Deals News                                                                                                    |                                                                                    |                                                                                                    | Online Help                                                                          |

You may see this screen if you are eligible for a Tax Treaty. Please enter your expected compensation as requested.

| GLACIER                                                                                           | Nonresident Alien Tax Compliance                                             |  | RCTIC INTERNATIONAL LLC |
|---------------------------------------------------------------------------------------------------|------------------------------------------------------------------------------|--|-------------------------|
|                                                                                                   | Tax Treaty Exemption Verification                                            |  |                         |
| To determine whether a tax treaty exemption is applicable, please enter the following information |                                                                              |  |                         |
|                                                                                                   | What is your expected Total Compensation/Salary/Wages for 2019?           \$ |  |                         |
|                                                                                                   | <pre><back next=""></back></pre>                                             |  | Online Help             |

On the next screen if you have a Tax Treaty you will have to choose if you would like to claim the exemption of tax withholding. Review your answers, Print your forms and follow the instructions on the last page. You will have to complete and return the forms in order to receive the correct tax deductions.

| GLACIER | Nonresident Alien Tax Compliance                                                                                                    | C.                                        |             |
|---------|----------------------------------------------------------------------------------------------------|-------------------------------------------|-------------|
|         | Finishing And Saving Your Individual Record                                                                                                    |                                           |             |
|         | Congratulations! You have completed your Individual Record                                                                                                    |                                           |             |
|         | To complete and submit your Individual Record, please follow the directions below: <ul> <li>Review, sign and date each of the Required Forms (as printed from the previous screen);</li> <li>Photocopy each of the Required Documents (as indicated on the Tax Summary Report);</li> <li>Submit the Required Forms and Required Documents to the Institution Administrator at the address below; an</li> <li>Click on Next&gt; to properly exit GLACIER and save your Individual Record.</li> </ul> | d                                         |             |
|         | If any information in your Individual Record changes, you must log in to GLACIER and update your Individual RecordThe information in the updated Individual Record will be automatically provided to the Institution Administrator.                                                                                                    |                                           |             |
|         | Your Individual Record must be complete and all Required Forms and Required Documents submitted before any payment is made to you by Texas A&M University Campus. If your Required Forms and Required Documents are NOT submitted in a timely fashion, the maximum amount of U.S. tax may be withheld from any payments made to you.                                                                                                    |                                           |             |
|         | Please submit all Required Forms and Required Documents within 10 days to the Institution Administrator at the following address:                                                                                                    |                                           |             |
|         | Andrea Meyer<br>Sr. Financial Account<br>Texas A&M University Ca<br>750 Agronomy Rd. Suite3<br>6003 TAMU<br>College Station, TX 7784<br>979-862-1271 Teleph<br>internationaltax@tamu                                                                                                    | nt<br>mpus<br>01GSC<br>36003<br>me<br>edu |             |
|         | The information on this screen will be printed as an Instruction Page with your Tax Summary Report.                                                                                                    |                                           |             |
|         | <back next=""></back>                                                                                                    |                                           | Online Help |

For additional help go to <u>https://fmo.tamu.edu/tax-compliance-reporting/instructions/</u> see sample Tax Summary Report.